## Инструкция по использованию личного кабинета сайта «Рязанские ведомости»

Личный кабинет используется для подписки на электронную версию газеты и просмотра доступных вам (уже купленных) номеров в удобном формате.

1. Если вы оформляете подписку впервые – нажмите на кнопку «Регистрация нового пользователя» на странице «Подписка» На эту страницу можно попасть из любого места сайта, нажав на соответствующий баннер в правом верхнем углу.

|                                                                                                    | SONTTOP<br>POPUA<br>POPUA<br>PIPECCA<br>2019 | Подпис<br>и элек <sup>у</sup> | ска на<br>гронну | бумажн<br>ю верси | тую<br>ли |
|----------------------------------------------------------------------------------------------------|----------------------------------------------|-------------------------------|------------------|-------------------|-----------|
| 😤 НОВОСТИ 🗸 ГАЗЕТНЫЕ РУБРИКИ 🗸 (                                                                                          | СПЕЦПРОЕКТЫ ~ АІ                             | вторы докуме                  | НТЫ АРХИВ        | РЕКЛАМА ~         | КОНТАКТЫ  |
| ПОДПИСКА 2019                                                                                                    |                                              |                               |                  |                   |           |
| 2 Э Регистрация нового пользователя                                                                                       |                                              |                               |                  |                   |           |
| [i] Инструкция по пользованию личным кабинетом. ПРОЧИТАТЬ ОБЯЗАТЕЛЬНО!                                                    |                                              |                               |                  |                   |           |
| Уважаемые наши читатели!                                                                                                  |                                              |                               |                  |                   |           |
| Подписка на областную общественно-политическую газету «Рязанские ведомости» продолжается. В новом году газета существенно |                                              |                               |                  |                   |           |

Подписка на областную общественно-политическую газету «Рязанские ведомости» продолжается. В новом году газета существенно изменилась. Во-первых, она приходит к вам два раза в неделю: в среду и в пятницу. Это сделано с учетом ваших замечаний по доставке. Соответственно изменилась и подписная цена – она стала почти на треть ниже. А главное, мы надеемся, что теперь нашу

Регистрация

2. Далее вам необходимо заполнить все поля в регистрационной форме, поставить галочку в поле политики конфиденциальности, и нажать кнопку «Регистрация». Внимание: поля Имя пользователя, E-mail, и Пароль должны быть заполнены латинскими символами. Пароль должен содержать не менее 6 символов.

| ivan@vandev.ru |          |
|----------------|----------|
| Walleyaldex.ru |          |
|                |          |
| Иван           |          |
|                |          |
| Иванов         |          |
|                |          |
|                |          |
|                |          |
|                | Very Wea |
|                |          |
|                |          |
|                | Very Wea |
|                |          |
| Телефон        |          |
| 8910000000     |          |

 После успешной регистрации на выбранный email придет подтверждение. Также вы автоматически будете перенаправлены на страницу своего аккаунта.
 Аккаунт

| ам доступно:                                       |                                                                                                    |                                             |                                                                                                    |                                   |                                                       |  |
|----------------------------------------------------|----------------------------------------------------------------------------------------------------|---------------------------------------------|----------------------------------------------------------------------------------------------------|-----------------------------------|-------------------------------------------------------|--|
| Номер                                              | 5767 от 27 ав                                                                                      | вгуста 20                                   | 019                                                                                                    |                                   |                                                       |  |
|                                                    |                                                                                                    |                                             |                                                                                                    |                                   |                                                       |  |
|                                                    |                                                                                                    |                                             |                                                                                                    |                                   |                                                       |  |
| •                                                  | <b>()</b> \$                                                                                       | •                                           |                                                                                                    |                                   |                                                       |  |
| Профиль                                            | <ul><li>Заказы</li><li>Транзан</li></ul>                                                           | Кции Пол                                    | мощь Выйти                                                                                                    |                                   |                                                       |  |
| Профиль<br>Ваказы                                  | <ul><li>Заказы</li><li>Транзан</li></ul>                                                           | кции Пол                                    | Э СЭ<br>мощь Выйти                                                                                                    |                                   |                                                       |  |
| Профиль<br>Ваказы<br>Код                           | <b>Эаказы</b> Транзан<br>Уровень                                                                   | кции Пом                                    | Э СФ<br>мощь Выйти                                                                                                    | Статус                            | Дата                                                  |  |
| Профиль<br>Саказы<br>Код<br>IUMP000004             | <ul> <li>Заказы</li> <li>Уровень</li> <li>Документы 1 месяц</li> </ul>                             | кции Пон<br>Сумма<br>160.00RUB              | Оправляется и правляется и | Ctatyc<br>cancelled               | <b>Дата</b><br>30.08.2019, 15:51                      |  |
| Профиль<br>Ваказы<br>Код<br>IUMP00004<br>IUMP00001 | <ul> <li>Заказы</li> <li>Уровень</li> <li>Документы 1 месяц</li> <li>Номер Среда 3 мес.</li> </ul> | кции Пол<br>Сумма<br>160.00RUB<br>125.00RUB | <ul> <li>Выйти</li> <li>Выйти</li> </ul>                                                                                                    | Статус<br>cancelled<br>В ожидании | <b>Дата</b><br>30.08.2019, 15:51<br>27.08.2019, 13:53 |  |

На этой странице вы сразу увидите номера газеты доступные вам для скачивания и просмотра. Также вам доступны несколько вкладок:

Профиль – здесь можно отредактировать свои учётные данные (ФИО, телефон и т.д.) Заказы – здесь можно посмотреть ваши заказы, их статус и оформить подписку.

**Транзакции** – принятые нами платежи отображаются здесь.

Помощь – справка по пользованию личным кабинетом.

Выйти – немедленный выход из аккаунта.

4. Для того чтобы оформить подписку вам необходимо во вкладке **Заказы** выбрать интересующую вас подписку и нажать кнопку **в корзину** 

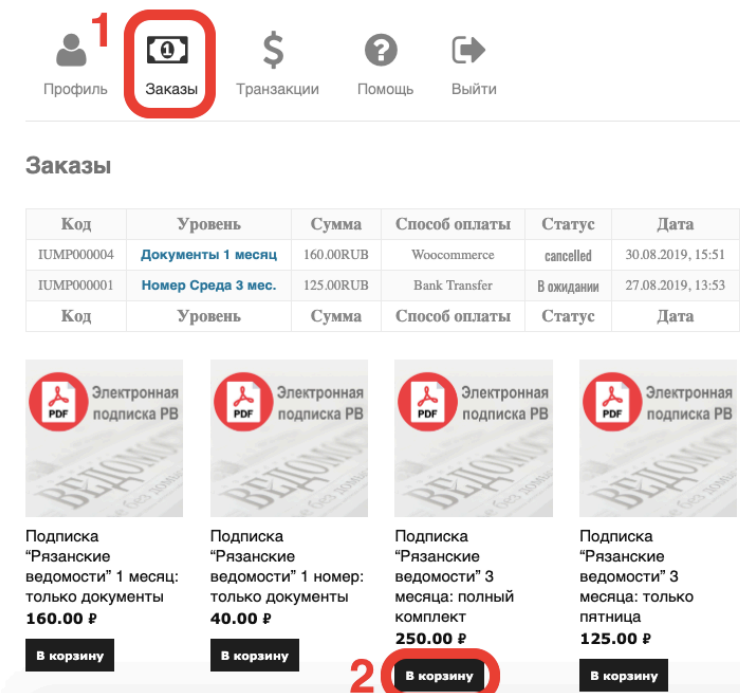

5. После вы будете перенаправлены в корзину, где ещё раз можете уточнить правильность вашего заказа. Как только вы будете готовы сделать заказ – нажмите **Оформить заказ** 

| Kop                           | зин | la                                                             |                   |               |           |
|-------------------------------|-----|----------------------------------------------------------------|-------------------|---------------|-----------|
|                               |     | Товар                                                          | Цена              | Количество    | Итого     |
| ×                             | 0   | Подписка "Рязанские<br>ведомости" 3 месяца: полный<br>комплект | 250.00₽           | 1             | 250.00₽   |
| 1. проверить Обновить корзину |     |                                                                |                   |               |           |
|                               |     |                                                                |                   | Сумм          | а заказов |
|                               |     | г                                                              | Іодытог           |               | 250.00₽   |
|                               |     | 2                                                              | ••••• <b>Ha</b> > | кать          | 250.00₽   |
|                               |     |                                                                | o                 | формить заказ |           |

6. На странице корзины вам нужно внимательно заполнить все поля, отмеченные звёздочкой, после этого нажать «Подтвердить заказ». Вы будете перенаправлены на страницу оплаты Яндекс.Деньги.

| Детали оплаты Дет                                            | али                                                                   |                                                                         |
|--------------------------------------------------------------|-----------------------------------------------------------------------|-------------------------------------------------------------------------|
| Имя * Фамилия * Прим                                         | мечание к заказу (необязательно)                                      |                                                                         |
| Иванов При                                                   | мечания к вашему заказу, например, особые<br>келания отделу доставки. |                                                                         |
| Название компании (необязательно)                            |                                                                       |                                                                         |
|                                                              |                                                                       |                                                                         |
| Страна *                                                     |                                                                       |                                                                         |
| Россия                                                       | /                                                                     |                                                                         |
| Адрес *                                                      |                                                                       |                                                                         |
| Ивановская 25, 11                                            |                                                                       | ГАУ РЕДАКЦИЯ ОБЛАСТНОЙ ГАЗЕТЫ "РЯЗАНСКИЕ                                |
| Дополнительные сведения об адресе (необязате.                |                                                                       | ведомости"                                                              |
| Населённый пункт *                                           |                                                                       | 250₽                                                                    |
| Ивановка                                                     |                                                                       | 0000000 N804505                                                         |
| Область / район *                                            |                                                                       | Offina i a sakasa N°94505                                               |
| Ивановская                                                   |                                                                       |                                                                         |
| Точтовый индекс *                                            |                                                                       |                                                                         |
| 390000                                                       |                                                                       |                                                                         |
| Гелефон *                                                    |                                                                       | Банковская карта Яндекс. Деньги Сбербанк Онлайн                         |
| 8900000000                                                   |                                                                       |                                                                         |
| mail *                                                       |                                                                       |                                                                         |
| lvan@yandex.ru                                               |                                                                       |                                                                         |
|                                                              |                                                                       |                                                                         |
| Заш заказ                                                    |                                                                       | Номер уарты                                                             |
| Товар                                                        | Итого                                                                 |                                                                         |
| Подписка "Рязанские ведомости" 3 месяца: полный комплект 🗙 1 |                                                                       | ММ / ГГ На обороте СVС                                                  |
| Подытог                                                      | 250.00 ₽                                                              | карты                                                                   |
| Итого                                                        | 250.00 ₽                                                              |                                                                         |
| Яндекс.Касса (банковские карты, электронные д                | деньги и другое) <mark>Яндекс</mark> Касса                            | Получить квитанцию                                                      |
|                                                              | Полтверлить заказ                                                     | Нажимая на кнопку, вы соглашаетесь с<br>условиями использования сервиса |

- После успешной оплаты вы можете нажать кнопку «Вернуться в магазин», чтобы попасть обратно на наш сайт. Теперь вам нужно попасть на страницу вашего аккаунта. Сделать это можно, нажав на пункт «Вход в личный кабинет для подписчиков», как в Первом шаге.
- 8. В пункте заказы вы теперь увидите ваш оформленный заказ, а под строкой Вам доступно будет список номеров доступный для просмотра и скачивания. Номера становятся доступны в 00.01 каждую среду и пятницу, начиная с ближайшего дня после вашей регистрации. Если у вас есть вопросы по регистрации в личном кабинете и оформлению подписки – обращайтесь по телефону 8 (4912) 21-08-13